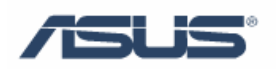

# ASUS Win Flash

User's Guide

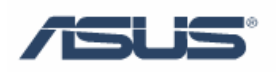

### Contents

| Chapter 1 | ASUS Win Flash1     | 1 |
|-----------|---------------------|---|
| 1.1       | Introduction        | 1 |
| 1.2       | How to upgrade BIOS | 1 |

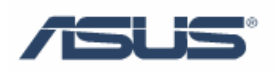

## **Chapter 1 ASUS Win Flash**

#### **1.1 Introduction**

ASUS Win Flash is a tool to update BIOS in Windows.

Please verify the exact model and download the latest BIOS file for your Notebook from ASUS Download Site.

Please ensure that you have installed ASUS Win Flash Utility before using update procedure. You may install the program via Driver & Utility CD if you cannot find the program from **Start -> All Programs->ASUS Utility.** 

#### 1.2 How to upgrade BIOS

1. Click Start \ All Programs \ ASUS Utility \ WINFLASH \ WINFLASH

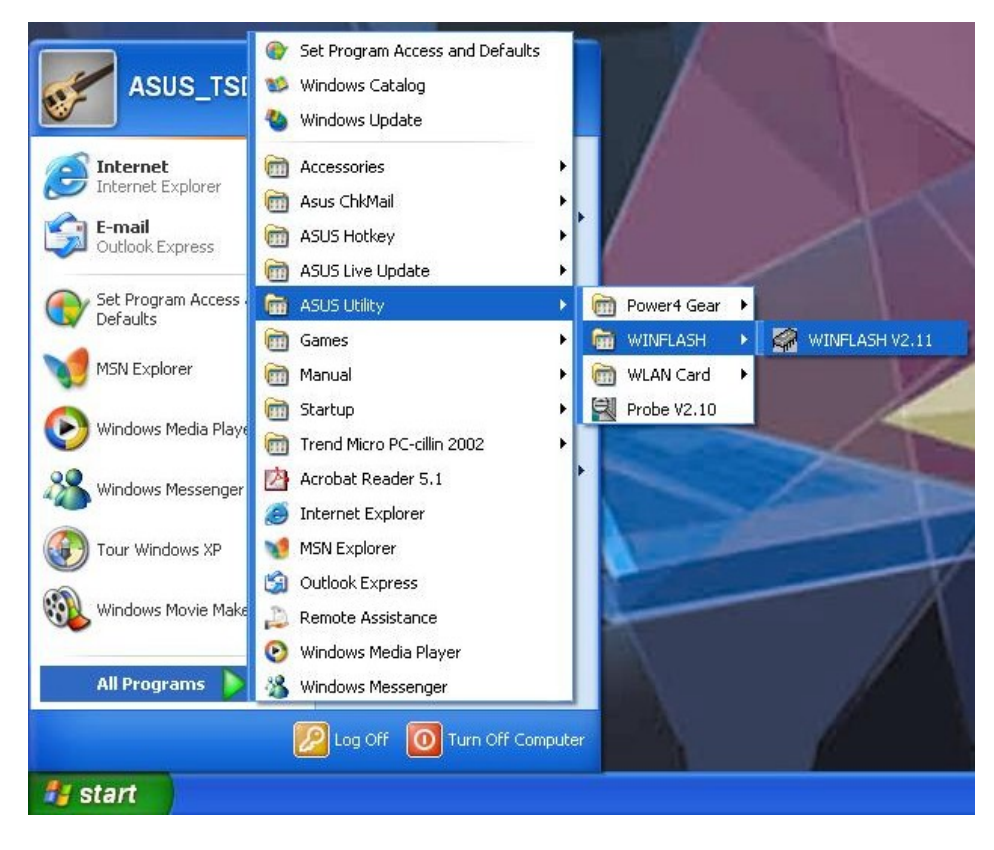

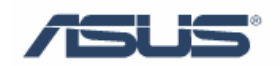

| Flash BIOS Program for Win98SE/WinME/Win2K/WinXP |                                                                                                    |  |  |  |  |  |
|--------------------------------------------------|----------------------------------------------------------------------------------------------------|--|--|--|--|--|
| 1                                                | This Program will Updata your BIOS.<br>Only update your BIOS if you have problems with your Notebook PC and you know<br>that the new BIOS revision will solve your problems (read the BIOS release information<br>provided on the download site before using).<br>Careless updating can result in your Notebook PC having more problems!<br>OK |  |  |  |  |  |

2. Select and open the updated BIOS image file

| Open                                |              |          | ? 🛛    |
|-------------------------------------|--------------|----------|--------|
| Look in: [                          | My Documents | -        | • 🖬 🖬  |
| My eBooks<br>My Music<br>My Picture | s<br>A.ROM   |          |        |
| File name:                          | A2D0205A     |          | Open   |
| Files of type:                      | × ×          | <u>.</u> | Cancel |

3. Please confirm the loaded BIOS information as displayed in the following image

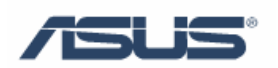

| For Wind                             | ows                                                                                            |                                                      |
|--------------------------------------|------------------------------------------------------------------------------------------------|------------------------------------------------------|
|                                      | BIOS ROM Information<br>ROM Type: SST 49L F004A<br>Model: VV5A<br>Version: BIOS Revision 0205  | Check out                                            |
|                                      | Date:         06/08/05           BIOS Image Information           File Name:                   | <ol> <li>Model</li> <li>Version</li> </ol>           |
| Erase ROM<br>Flash ROM<br>Verify ROM | Message<br>BIOS image format is correct, you<br>can press [Flash] button to update<br>BIOS ROM | Follow this message<br>and flash your BIOS<br>easily |
|                                      | Flash Exit                                                                                     |                                                      |

4. Press **Flash** to initialize BIOS updating procedure

|              |                                                           |                                                                | BIOS                          |  |
|--------------|-----------------------------------------------------------|----------------------------------------------------------------|-------------------------------|--|
| or Wind      | ows                                                       |                                                                |                               |  |
| A            | BIOS ROM In<br>ROM Type:<br>Model:<br>Version:<br>Date:   | formation<br>SST 39SF040<br>A2D<br>BIOS Revision<br>03/17/04   | 0204                          |  |
|              | BIOS Image I<br>File Name:<br>Model:<br>Version:<br>Date: | nformation<br>C:VDocuments<br>A2D<br>BIOS Revision<br>03/31/04 | and Settings\David\My<br>0205 |  |
| Rose ROM     | 10                                                        | 10%                                                            |                               |  |
| Flash ROM 78 |                                                           | 8%                                                             | some seconds to complete.     |  |
| Citry Hom    |                                                           |                                                                |                               |  |

5. Press "Exit" when procedure completes

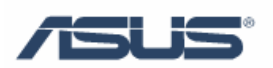

|           |                                                           |                                                                | BIOS                                                           |
|-----------|-----------------------------------------------------------|----------------------------------------------------------------|----------------------------------------------------------------|
| or Wind   | ows                                                       |                                                                |                                                                |
| A         | BIOS ROM In<br>ROM Type:<br>Model:<br>Version:<br>Date:   | formation<br>SST 39SF040<br>A2D<br>BIOS Revision<br>03/31/04   | 0205                                                           |
|           | BIOS Image I<br>File Name:<br>Model:<br>Version:<br>Date: | nformation<br>C: Vocuments<br>A2D<br>BIOS Revision<br>03/31/04 | and Settings\David\My<br>0205                                  |
| rase ROM  | 10                                                        | 0%                                                             | -Message                                                       |
| Flash ROM | 100%                                                      |                                                                | reboot the system. And CMOS will<br>automatically load default |
| erify ROM | 100%                                                      |                                                                | Anonatoni, ford dorddir                                        |
|           |                                                           | Flash                                                          | Exit                                                           |

6. Please reboot the system

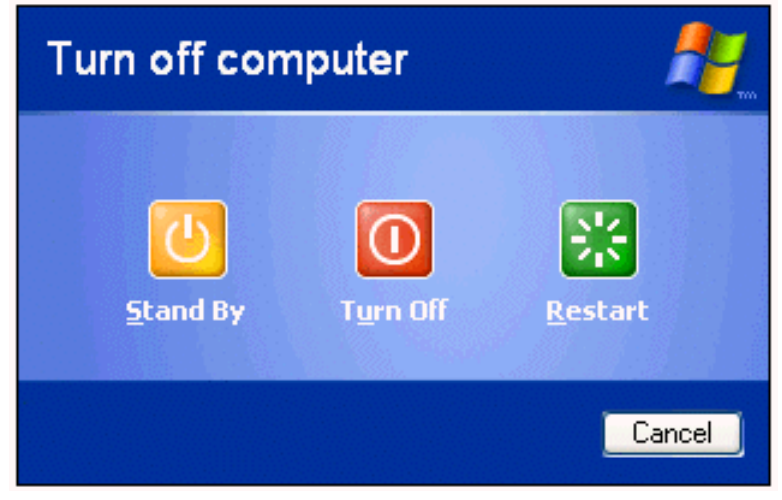

Assuming that you have successfully flashed the BIOS file, press F2 to enter BIOS setup page when ASUS white logo appears during system Boot-up procedure

 After entering BIOS setup page, please go to Exit sub-menu and choose "Load Optimal Defaults". Then click "Save and Exit" and reboot system again. The BIOS flash procedure is now completed

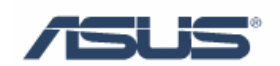

| BIOS SETUP UTILITY                       |                                                                        |                                                                |               |           |                                                                                        |                                                                                                    |  |
|------------------------------------------|------------------------------------------------------------------------|----------------------------------------------------------------|---------------|-----------|----------------------------------------------------------------------------------------|----------------------------------------------------------------------------------------------------|--|
| Main                                     | Advanced                                                               | Display                                                        | Security      | Power     | Boot                                                                                   | Exit                                                                                                    |  |
| Exit Options                             |                                                                        |                                                                |               |           | Exit system setup                                                                      |                                                                                                    |  |
| Save Ch<br>Discard<br>Load Op<br>Load Fa | anges and Ex<br>Changes and<br>Changes<br>timal Defaul<br>ilsafe Defau | iit<br>  Exit<br> <br> <br> <br> <br> <br> <br> <br> <br> <br> |               |           | after<br>change<br>F10 ke<br>for th<br>for th<br>ti<br>Enter<br>F1<br>F9<br>F10<br>ESC | saving the<br>ES.<br>By can be used<br>his operation.<br>Select Screen<br>Select Iten<br>Go to Sub Screen<br>General Help<br>Load Defaults<br>Save and Exit<br>Exit |  |
|                                          | v02.33 (0                                                              | Copyright                                                      | 1985-2002, Am | erican Me | gatrends                                                                               | s, Inc.                                                                                                    |  |